# Mill Worker Online Enrollment HELP FILE

## Help File for Filling Online Application Form

## **Help File**

#### **Important Instructions to fill the Online Enrollment Application Form**

1. The applicant should register his Mobile Number and carefully fill the online application form.

2. In the online application, fields marked with "\*" are mandatory to be filled.

3. To make the online application easy to fill, you have to keep the following information with you.

3.1 Soft copy of the applicant's photograph (5 KB to 300 KB).

3.2 Any one document from Identification card, Ticket Number, PF Number, ESIC Number, Discharge Order number (Red Receipt), Letter Number & Letter Date.

3.3 Applicant's Date of Birth.

3.4 Applicant's Residence Address and Postal code.

4. For any kind of help regarding online form filling contact on **9869988000** OR drop a mail to **dycoeastmb@mhada.gov.in** 

To start the registration process, kindly visit the following website.

### " millworker.mhada.gov.in"

#### **STEP 1) Registration of Mobile Number**

Under the **"Enrollment"** panel, insert your Mobile Number in use and the following Captcha Code. Then click on "Get OTP" button.

Also you can select the language of your choice from English / Marathi to fill the Enrollment form.

| FEISI MADA   | रणी कामगार नोंदणी<br>ill Worker Enrollment                                                                       |                                                                           |                                                                                                    | Select Language English / Marathi |
|--------------|----------------------------------------------------------------------------------------------------|---------------------------------------------------------------------------|----------------------------------------------------------------------------------------------------|-----------------------------------|
|              | Mill Worker Enrollment Help Videos                                                                               |                                                                           |                                                                                                    |                                   |
|              | Q Search and Confirm your Enrollment if you have<br>Enrollment/<br>Application Number Name                       | e appled in Scheme 2010-2011<br>Mill Worker Last<br>Name Legal Heir First | Legal Heir Last                                                                                                    | Select language                   |
| Enter Mob    | ile Number                                                                                                    |                                                                           | Search                                                                                                    |                                   |
| -            | Information                                                                                                    | Mill Worker Enrollment                                                    | € <sup>9</sup> Mill Worker Draw Information                                                                                                    |                                   |
|              | Mill Worker Enrollment User Manual Marathi<br>Mill Worker Enrollment User Manual English<br>Eligibility Criteria | Mobile Number *                                                           | टप्पा झा. ३- युंबई महानगर प्रदेश विकास साविजरत<br>(MMRDA) यानी मौजे झोन, ता. प्लवेश, जि. रायगठ<br>येथे भाठे तलवार वांधलेशा २२० थी, यूरटांवा (१८०<br>यो कु - ११० चो ठूर प्रकृण २१९७ मदीतकाणी<br>संगणकीय सोठत दि. ०२ / १२ / २०१७ येजी सकाळी<br>१०.०० वाळा, रंगयारात सम्प्र, आदे (२) यूंबई - ५२ |                                   |
| Enter Captch | a Code                                                                                                    | Get OTP                                                                   | যথ জারম্যান এনেরী.<br>১৯০০ স<br>সম্রায় সম্রা                                                                                                    |                                   |
|              | 986998600 0                                                                                                    | Contact us at dycoeastmb@mhada.gov.in                                     | or Mail to us at                                                                                                    |                                   |

Fig. No.: Enrollment

### OTP

Enter the received OTP in the given box and click on "Next" button.

| म्हाडा         Pitvil           Mill W         Mill W | कामगार नोंदणी<br>/orker Enrollment                                                                  |                                                                                                  |                                                                                                    | Select Language | English / Marathi |
|-------------------------------------------------------|----------------------------------------------------------------------------------------------------|--------------------------------------------------------------------------------------------------|----------------------------------------------------------------------------------------------------|-----------------|-------------------|
|                                                       | Mill Worker Enrollment Help Videos                                                                  |                                                                                                  |                                                                                                    |                 |                   |
|                                                       | Q. Search and Confirm your Enrolment if you have                                                    | ve applied in Scheme 2010-2011                                                                   |                                                                                                    |                 |                   |
|                                                       | Enrollment/ Mill Worker First<br>Application Number Name                                            | Mill Worker Last<br>Name Legal Heir First<br>Name                                                | Legal Heir Last<br>Name Search                                                                                                    |                 |                   |
|                                                       |                                                                                                    |                                                                                                  |                                                                                                    | J               |                   |
|                                                       | Information  Mill Worker Enrollment User Manual Marathi  Mill Worker Enrollment User Manual English | Mill Worker Enrollment<br>Mobile Number<br>7997897890<br>Note: Please enter the OTP sent to your | 45 Mill Worker Draw Information<br>नव्याने अर्थ साउद करप्रावसका - भासनाचे घत क.<br>गित्राच - २०१३ / स प्राः / पृत्रिच , दि. ०१ / २०१४<br>- रोजीचे घर का उक्त मध्याव्याच्यों दावा का - २६४४<br>/ २०१५ साधे दि. ३० १९१ २०१६ रोजी दिलिया<br>विजेन्वाय्याच प्राणी गिर्मा क्याप्या न्यात्र स्वर ३०१० / |                 |                   |
| Enter                                                 | Ebgiblity Criteria     OTP                                                                          | mobile number<br>OTP (OTP Valid for 5 min) Resend OTP<br>Next Back                               | र्भरा प्रथम मोहि मेधा अनुवागने अर्ज कल रकते<br>नाहौर, अशा गिरादी कामगर / सरक मान नयाने<br>नाहोचा मंकेतस्थ्रजावरून ऑनलाईन अर्थ साइर<br>करप्याधी संधी उपराध करून देष्णात येत आहे.                                                                                                    |                 |                   |
|                                                       | 090009000                                                                                           |                                                                                                  |                                                                                                    |                 |                   |
|                                                       | Fig.                                                                                                | No.: OTP Gener                                                                                   | ation                                                                                                    |                 |                   |
|                                                       |                                                                                                    |                                                                                                  |                                                                                                    |                 |                   |
|                                                       |                                                                                                    |                                                                                                  |                                                                                                    |                 |                   |

#### STEP 2) Verify / Pay Application Fee

Applicant will have to enter the below details.

- Select the appropriate Enrollment Type from the drop down menu.
- Select your Mill Code Mill name.
- Mill Worker First Name.
- Mill Worker Father/Husband Name. [optional]
- Mill Worker Last Name.

Enter any one ID (Proof of Mill Worker) from the following:

- Identification Card Number / Service Certificate No.
- Ticket Number.
- PF Account Number.
- ESIC (State Workers Insurance) Number.
- Discharge Order Number (Red Receipt).
- Enter Letter No. and Date Which is issued by Mill Management.

If you choose the Enrollment Type as Legal Heir, then fill in the following additional fields:

- Legal Heir First Name
- Legal Heir Father/Husband Name [optional]
- Legal Heir Last Name

| Select                          | /erify/ Pay Application Fee                                     | Select Mill Code –<br>Mill Name     |
|---------------------------------|-----------------------------------------------------------------|-------------------------------------|
| Туре                            | Encliment Type * Choose One Choose One                          | till Name *                         |
|                                 | Mill Worker First Name * Mill Worker Father /                   | Husband Name Mill Worker Last Name* |
| Enter Mill Worker<br>First Name | Please enter any one ID (Proof of Mill Worker)                  | Enter Mill Worke                    |
| (                               | a) Identity Card No/ Service Certificate No Enter Mill W        | orker father name                   |
| Enter Any<br>one ID             | b) Ticket Number                                                |                                     |
|                                 | d) E.S.I.C.(State Workers Insurance)No.                         |                                     |
| Number                          | e) Discharge Order No.(Red Receipt)                             |                                     |
| [                               | f) Enter Letter No. and Date which is issued by Mill Management | Letter No Date                      |
|                                 | Submit                                                          |                                     |
|                                 | Fig No · Verify / Pay Annl                                      | ication Fee                         |
|                                 | rig. tto verny / ray Appr                                       |                                     |
|                                 |                                                                 |                                     |
|                                 |                                                                 |                                     |

### **STEP 2.1) Make Payment**

Applicant can pay the application fee by using two modes: Online or Offline.

#### **STEP 2.1.1) Make Online Payment**

The payment details shown are Mode of Payment, Mobile Number and Amount of Application Fee. An important note regarding the Terms and Conditions of the Bank are also mentioned. Read them carefully, click the checkbox to accept the Terms and Conditions and click on the "Pay" button.

| Applicatio                                                                                                    | on Fee      | ₹150                                |                                                |
|----------------------------------------------------------------------------------------------------|-------------|-------------------------------------|------------------------------------------------|
| Back Pay Online                                                                                                    |             | Pay at Cash Counter                 |                                                |
| Dnline                                                                                                    |             |                                     |                                                |
| Node of Payment                                                                                                    |             | Payment Details                     |                                                |
| Bill Desk                                                                                                    |             | Mobile Number<br>Amount             | 7417417410<br>₹ 150                            |
| mportant Note                                                                                                    |             |                                     |                                                |
| While making e-payment if transaction has failed due to connectivity or<br>bayment.                                        | technical p | problem, please check your bank a   | account for debit and then proceed for next e- |
| f debit is made from bank account and transaction has failed then plea<br>vorking days Check the checkbox to enable Button | Pay         | vith Mill Worker Enrollment web sit | e, transaction will be updated in next 3       |
| Pay Cancel                                                                                                    |             |                                     |                                                |

Fig. No.: Make Online Payment

#### **STEP 2.1.2) Make Offline Payment**

If you select Pay at Cash Counter, a window will open to generate the challan. For that first select city name then system will show address of nearest MHADA Counter. Select the language of your choice and print the challan. Pay the application fee in a Bank .

|                                                            | Application Fee ₹150                                                                 |
|------------------------------------------------------------|--------------------------------------------------------------------------------------|
| Back                                                       | Pay Online Pay at Cash Counter                                                       |
|                                                            |                                                                                      |
|                                                            |                                                                                      |
|                                                            |                                                                                      |
| <sup>o</sup> ay at Casl                                    | n Counter ×                                                                          |
| Pay at Casi<br>Please Pay Ap                               | n Counter ×                                                                          |
| Pay at Casi<br>Please Pay Ag<br>Kotak Mahing<br>Choose One | n Counter ×<br>oplication fee ₹150 at your nearest Cash Counter<br>Ira Bank Branches |

Fig. No.: Make Offline Payment

#### **STEP 3) Fill Enrollment Form**

The following fields need to be completed while filling the Enrollment Form:

- Select Mill name from the drop down menu.
- Pan card Number and AADHAR Card Number. [optional]
- Mention the duration of service with Start Date and End Date.
- Job Termination Reason. [optional]
- Date of Birth.
- Residential Telephone Number. [optional]
- Average Monthly Income.
- Address and Pin code.
- Check the remaining options. [optional]

Accept the Terms and Conditions by checking the box and click on Submit button.

|                             | Note : Sign (" * ") are mandatory, others are optio                                                                                                    | Choose Mill Code- Mill Name *<br>11 - INDIA UNITED MILL NO.5 V<br>Pancard Number                                                                                                    | Mill Worker Photo<br>Upload Photo(max Size 300<br>kb & format .jpg & .jpeg) * |
|-----------------------------|----------------------------------------------------------------------------------------------------|----------------------------------------------------------------------------------------------------|-------------------------------------------------------------------------------|
| Enter AADHAR Nu             | umber F                                                                                                    | nter PAN Number                                                                                                    | Browse No file selected                                                       |
|                             | Mill Worker Details                                                                                                    | U                                                                                                    | pload Photo                                                                   |
|                             | Title * Mill Worker First Name * Choose One ASDSAD                                                                                                    | Mill Worker Father / Husband Mill Worker L<br>Name DASDASDS                                                                                                    | .ast Name *<br>SAD                                                            |
|                             | * Please enter any one ID (Proof of Mill Worker)                                                                                                    |                                                                                                    |                                                                               |
|                             | a) Identity Card No/ Service Certificate No                                                                                                    | DASDASD                                                                                                    |                                                                               |
|                             | b) Ticket Number<br>c) PF Account Number                                                                                                    | ASDSADAS                                                                                                    |                                                                               |
|                             | d) E. S.I.C.(State Workers Insurance)No.                                                                                                    | SDASD                                                                                                    |                                                                               |
|                             | e) Discharge Order No.(Red Receipt)                                                                                                    | DASD                                                                                                    |                                                                               |
|                             |                                                                                                    | Letter No D                                                                                                    | Date                                                                          |
| Select Service<br>from date | f) Enter Letter No. and Date which is issued by Mill Period of Service Details (Mill Worker) From Date * To Date *                                                                                                    | Management Period of Mill Worker Service                                                                                                    | e :- 0 Days                                                                   |
| Select Service<br>from date |                                                                                                    | Management Period of Mill Worker Service Il Close Select Service to date Number of Heir                                                                                                    | e :- 0 Days                                                                   |
| Select Service<br>from date |                                                                                                    | Management Period of Mill Worker Service Select Service to date Number of Heir                                                                                                    | e :- 0 Days<br>Select Average                                                 |
| Select Service<br>from date |                                                                                                    | Management Period of Mill Worker Service Select Service to date Number of Heir Enter Pin code Particulation Telephone Number                                                                                      | e :- 0 Days Select Average Monthly Income                                     |
| Select Service<br>from date | 1) Enter Letter No. and Date which is issued by Mill Period of Service Details (Mill Worker) From Date Job Termination Reason (Mill Worker) Retirement Voluntary Retirement / Resign Mill Worker / Applicant Details Date Of Birth Total No. of Legal Heir Total Service Address Correspondence Address                                                                                                    | Management  Period of Mill Worker Service  Select Service to date  Number of Heir  Pin-code  Choose G State MAHARASHTRA                                                                                           | e :- 0 Days Select Average Monthly Income                                     |
| Select Service<br>from date |                                                                                                    | Management  Period of Mill Worker Service  Select Service to date  Number of Heir  Pin-code  Residential Telephone Number  Pin-code  Choose G  State MAHARASHTRA  Will be selected                                | e :- 0 Days  Select Average Monthly Income  Email ID  onthly Income  Tone     |
| Select Service<br>from date | f) Enter Letter No. and Date which is issued by Mill Period of Service Details (Mill Worker) From Date * To Date * Job Termination Reason (Mill Worker) Retirement Voluntary Retirement / Resign M Other Total No. of Legal Heir Enter Iegal Mill Worker / Applicant Details Date Of Birth * Mobile Number * 7897897890 Correspondence Address * Please select Yes or No, If not selected by default *Not Does Applicant have any Flat/ Plot in MCGM Area ? Is Mill Worker living in Old Cess Building ? Is Applicant Physically handicapped ? | Management  Period of Mill Worker Service  Select Service to date  Number of Heir  Enter Pin code  Residential Telephone Number  Pin-code  Average M  Choose G  State MAHARASHTRA  Yes No  Yes No  Yes No  Yes No | e :- 0 Days  Select Average Monthly Income  Tone                              |

| I hereby declare tha<br>Application Form su<br>In future if the above<br>for legal action. | I couldn't participate in pr<br>mission scheme in second<br>information is found to be<br>o the above Declaration<br>Date<br>24-5-20 | evious Application Form submiss<br>i phase. I also declare that the ab<br>wrong/ false, I know that MHAD/<br>Select terms and<br>conditions | ion Scheme in 2010-2011. So i<br>sove information given by me i<br>A authority will have rights to re | I am interested in applying in this<br>n this application is correct and true,<br>ject' cancel my enrollment and liabl |
|--------------------------------------------------------------------------------------------|----------------------------------------------------------------------------------------------------|----------------------------------------------------------------------------------------------------|----------------------------------------------------------------------------------------------------|----------------------------------------------------------------------------------------------------|
|--------------------------------------------------------------------------------------------|----------------------------------------------------------------------------------------------------|----------------------------------------------------------------------------------------------------|----------------------------------------------------------------------------------------------------|----------------------------------------------------------------------------------------------------|

Fig. No.: Enrollment Form

#### **STEP 4) Photo Moderation**

Following screen indicates that your Photo Moderation is pending from MHADA Officers. They will either approve or reject it within 24 hours.

| Photo Moderation Pending                                                       |  |
|--------------------------------------------------------------------------------|--|
| You have successfully Enrolled for Mill Worker Enrollment                      |  |
| Your Photo Moderation is pending, approval/ rejection will happen within 24hrs |  |
| You can Print Acknowledgement after Photo Moderation                           |  |
|                                                                                |  |

Fig. No.: Photo Moderation Pending

During the Photo Moderation stage, if your photo is according to the specified format, then it is moderated successfully and you will see the Print Acknowledgment window as shown in STEP 5. If the photo is rejected by MHADA Officers, then following screen will appear. So, you will have to upload a clear photo once again.

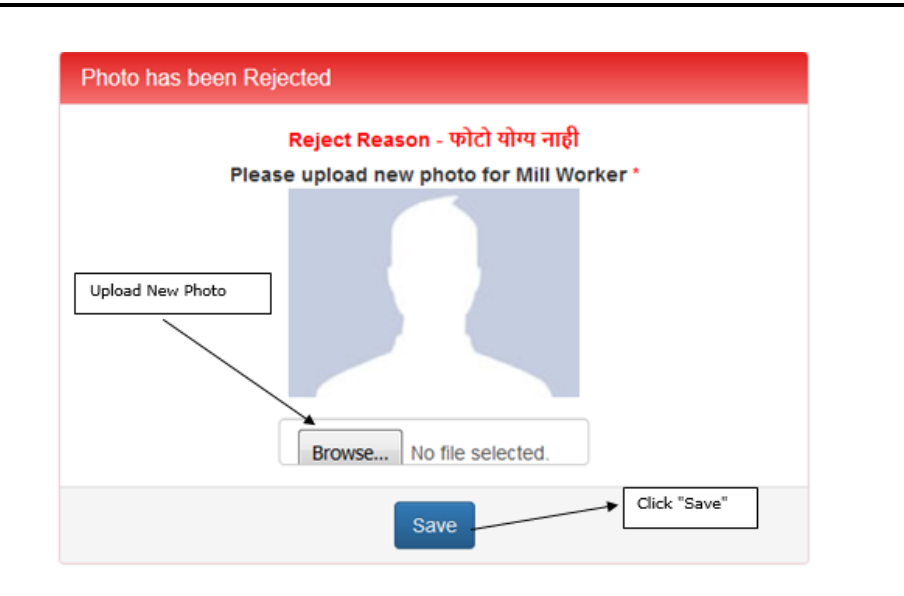

Fig. No.: Photo Rejected

#### **STEP 5) Print Acknowledgment**

Once photo moderation is completed then you can print your acknowledgment by clicking on Print Acknowledgment button either in English or Marathi as well as you can see Millworker Details and Payment Details by clicking on that link.

|                                 |                                    | Print Ac                                        | knowledgment                             | Print Adknowledgemen                                 |
|---------------------------------|------------------------------------|-------------------------------------------------|------------------------------------------|------------------------------------------------------|
| Enrollment Details              | Payment Detail                     | ls                                              |                                          |                                                      |
| Enrollment Details              | MillWorker D                       | etails                                          |                                          |                                                      |
| Enrollment Nu                   | umber                              | Enrollment Type                                 | Date Of Birth                            | (ALL)                                                |
| 2017000036                      | 3                                  | Mill Worker                                     | 30/01/1968                               |                                                      |
| Pancard Num                     | ber                                | Aadhar Card Number                              | Mobile Number                            | 1                                                    |
| 525252dsvd                      | đ                                  | 474752525252                                    | 321111111                                | No.                                                  |
| Residential Te                  | lephone No                         | Average Monthly Income                          | State                                    |                                                      |
|                                 |                                    | Less than 12000                                 | MAHARASHTRA                              | Does Applicant have any<br>Flat/ Plot in MCGM Area ? |
| Is MillWorker<br>living in Mill | r/ Applicant<br>/ Staff Quarters ? | Is Mill Worker living in Old<br>Cess Building ? | Is Applicant Physically<br>handicapped ? | Is Applicant of Backward<br>Category ?               |
| Category                        |                                    | Room No.                                        | Chavel Name                              | Staying from date                                    |
| Owner Name                      |                                    | Chawl Address                                   |                                          |                                                      |
|                                 |                                    | Fig. No.: Print A                               | Acknowledgment                           |                                                      |

Congratulations!! Your application has been submitted successfully.

!!!.....Thank you....!!!